# Paradise Harbor Web Register Instructions

Enter: <u>https://www.paradiseharbornc.com/</u> in web browser address.

Go to Site Log IN and click on Register

| Paradise Harbor                        | HOME PAGE                                                | SITE LOG IN 👻 | FORUMS 🔻    | POA 🔻                          |
|----------------------------------------|----------------------------------------------------------|---------------|-------------|--------------------------------|
| on Lake Rhodhiss                       |                                                          | LOG IN        |             |                                |
| RECENT POSTS                           |                                                          |               |             |                                |
| New Paradise Harbor Forum              | Here at Paradise Harbor y                                | REGISTER      |             | erfront                        |
| Registration open to all lot<br>owners | would envy. Look across th<br>of Lake Rhodhiss. Climb at | LOST PASSWORE | )           | <sup>:</sup> the m<br>ke a spi |
| Yearly Paradise Harbor Meet-<br>ing    | tranquil waters, or sip coff                             | ee and savo   | or your pos | tcard-li                       |
| Special Meeting Results                | Lake Rhodniss. You'll neve                               | r want to le  | ave nome.   |                                |

## Fill in all the required information

| Paradise Harbor                                                                                       | HOME PAGE SITE LOG IN ▼ FORUMS ▼ POA ▼ EVENTS ▼ SITE PLAN & DO                                                                          |
|----------------------------------------------------------------------------------------------------|----------------------------------------------------------------------------------------------------|
| on Lake Rhodhiss                                                                                      |                                                                                                    |
| RECENT POSTS                                                                                          |                                                                                                    |
| New Paradise Harbor Forum<br>Registration open to all lot<br>owners                                   | Registration                                                                                                    |
| Yearly Paradise Harbor Meet-<br>ing<br>Special Meeting Results                                        | After registration the Web Administrator will have to activate your account before you will be able to change your password and log on. |
| NOTICE OF SPECIAL MEET-<br>ING OF MEMBERS OF PAR-<br>ADISE HARBOR PROPERTY<br>OWNERS ASSOCIATION, INC | Register For This Site                                                                                                    |
| POST CATEGORY                                                                                         | Username                                                                                                    |
| Select Category v                                                                                     | E-mail                                                                                                    |
| POST ARCHIVES                                                                                         |                                                                                                    |
| Select Month                                                                                          | Lot# (required)                                                                                                    |
| Search                                                                                                |                                                                                                    |

When finished click register.

| Day Phone            |                  |                       |  |
|----------------------|------------------|-----------------------|--|
| 1                    |                  |                       |  |
| Registration of you. | confirmation wil | ll be e-mailed to     |  |
| Log In Lost          | Password         |                       |  |
|                      |                  |                       |  |
|                      |                  | and the second second |  |

You will receive registration confirmation in your email

| [Paradise Harbor] Your username and password info                                                            |
|----------------------------------------------------------------------------------------------------|
| ■ WordPress wordpress@paradiseharbornc.com <u>via</u> eigbox.net to me                                       |
| Username: Greg Gerv                                                                                          |
| To set your password, visit the following address:                                                           |
| <https: ?key="sp9N84Ut0wABfPTgHJRn&amp;login=Greg%20Gerv" resetpass="" www.paradiseharbornc.com=""></https:> |
| https://www.paradiseharbornc.com/login/                                                                      |
|                                                                                                    |

Please note that you will not be able to set your password or log on until your registration information is verified and activated. This could take some time depending on how often I can check my emails. This is necessary to prevent non-property owners gaining access to our private information.

I am trying to find out where this response is generated and change the wording.

### Once your registration is activated you will receive this email. Your registration for the Paradise Harbor Web has been approved

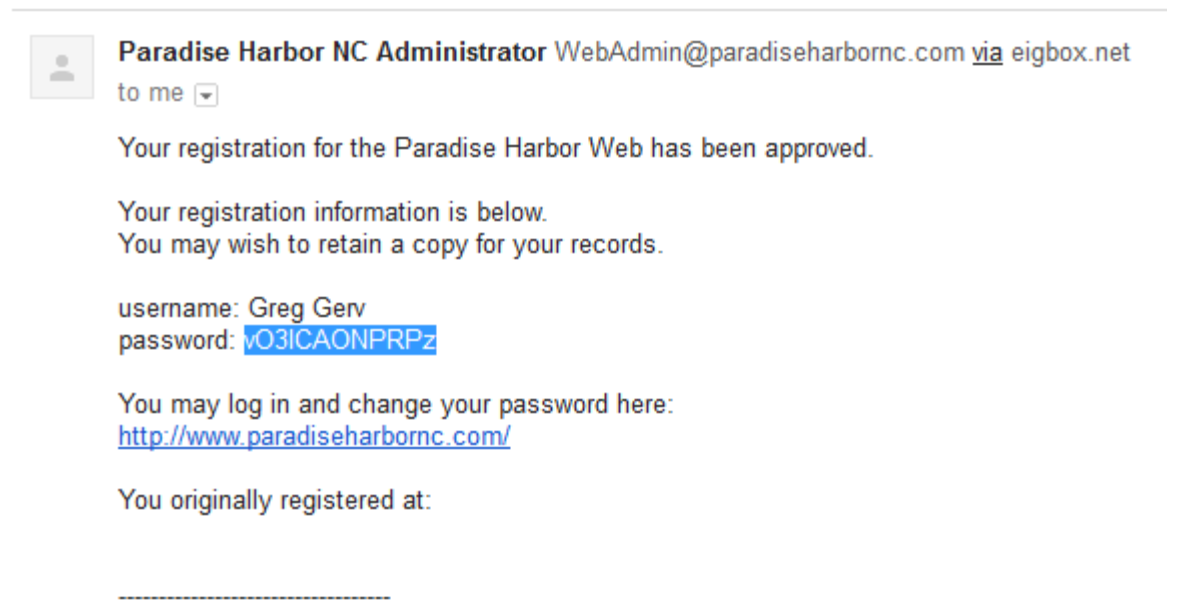

This is an automated message from the Paradise Harbor Web Please do not reply to this address

You can then log on using the password given. Once logged on you can change your password. Go to Site log in\User Profile Update.

| Paradise Harbor                        | HOME PAGE  | SITE LOG IN 👻  | FORUMS 🔻   | OWNER DATABASE 🔻 |
|----------------------------------------|------------|----------------|------------|------------------|
| on Lake Rhodhiss                       |            | LOGOUT         |            |                  |
| RECENT POSTS                           |            |                |            |                  |
| New Paradise Harbor Forum              | Here at Pa | USER PROFILE U | PDATE      | ooking at a w    |
| Registration open to all lot<br>owners | would env  | y. Look acro   | oss the de | ep, wide waters  |
| Yearly Paradise Harbor Meet-<br>ing    | tranquil w | aters, or sip  | coffee an  | d savor your po  |
| Special Meeting Results                | Lake Rhod  | hiss. You'll   | never war  | nt to leave hom  |

#### You will then be directed to this page.

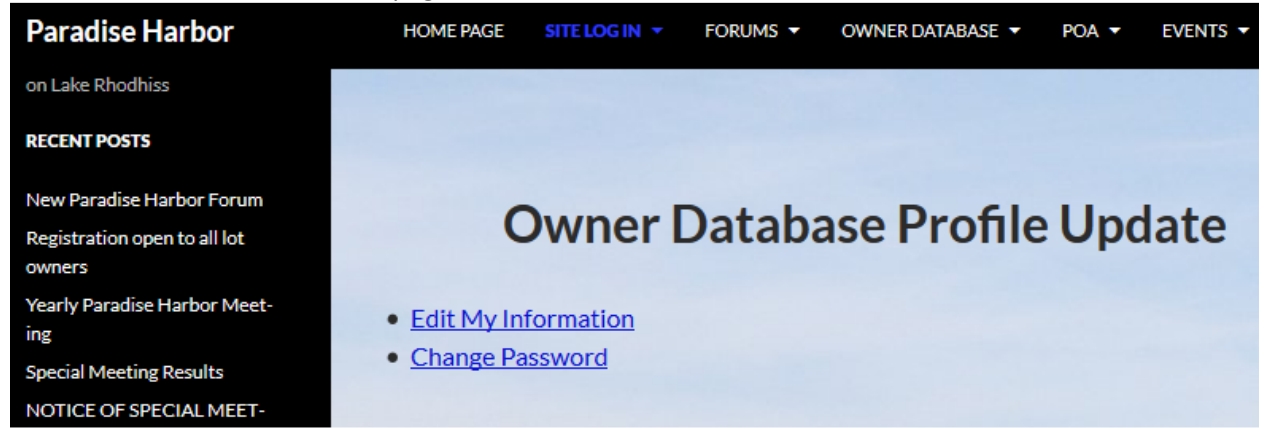

#### Click on Change Password.

| Paradise Harbor                                                     | HOME PAGE SITELOGIN ▼ FORUMS ▼ OWNER DATABASE ▼ POA ▼ EVENTS ▼ SITE PL |
|---------------------------------------------------------------------|------------------------------------------------------------------------|
| on Lake Rhodhiss                                                    |                                                                        |
| RECENT POSTS                                                        |                                                                        |
| New Paradise Harbor Forum<br>Registration open to all lot<br>owners | Owner Database Profile Update                                          |
| Yearly Paradise Harbor Meet-<br>ing                                 | Change Password                                                        |
| Special Meeting Results                                             | New password                                                           |
| NOTICE OF SPECIAL MEET-<br>ING OF MEMBERS OF PAR-                   | •••••                                                                  |
| ADISE HARBOR PROPERTY<br>OWNERS ASSOCIATION, INC                    | Confirm new password                                                   |
| POST CATEGORY                                                       | UPDATE PASSWORD                                                        |

#### Password Changes!

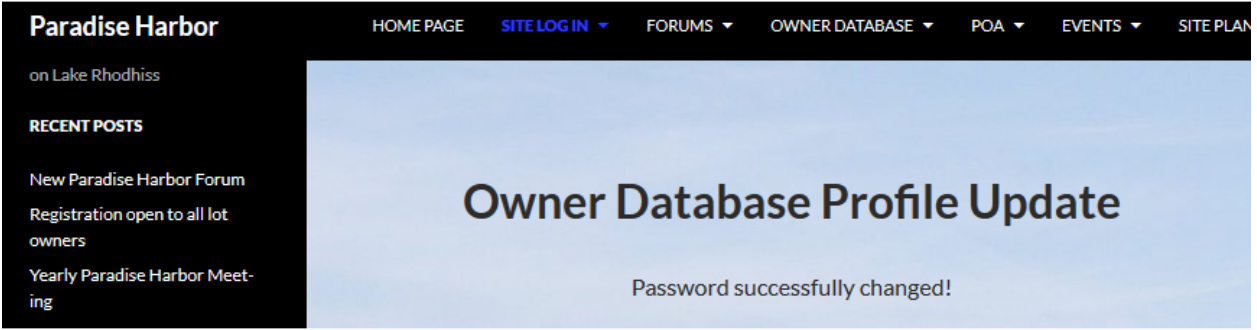

You can now see the protected web content including the new forum and owner database. You will already be registered for the forum and I will fill in the basic information on the owner database. You will receive an email with a link to edit your database information using this link. If you lose this email you can get another link emailed to you by clicking on the Owner Database Sign up drop down. Then click on "Forgot your Owner Database Edit Link? Click here to have it emailed to you."

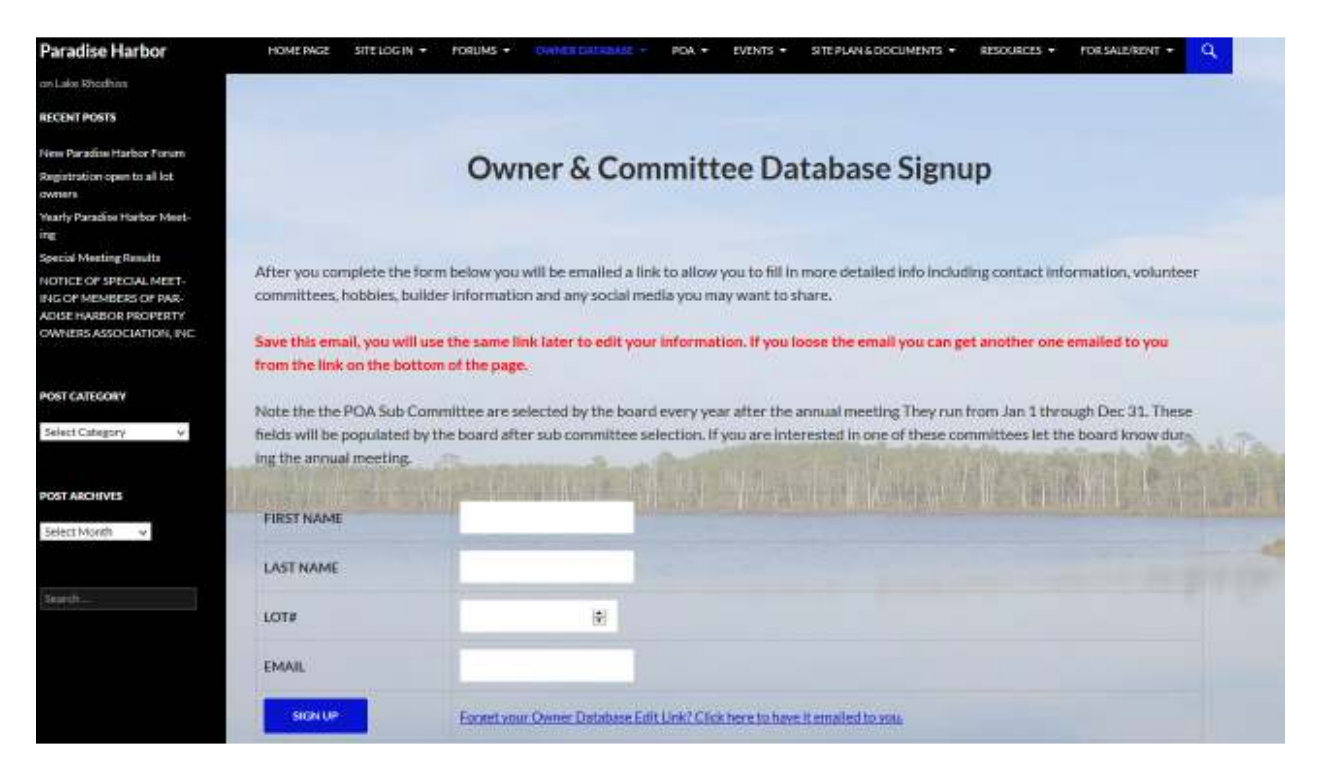

The information in the owner database will help all of us get to know each other and find common interests.

Hope these instructions help.

If you have suggestions for web improvements please post in the forum under "Web & Forum Improvements"

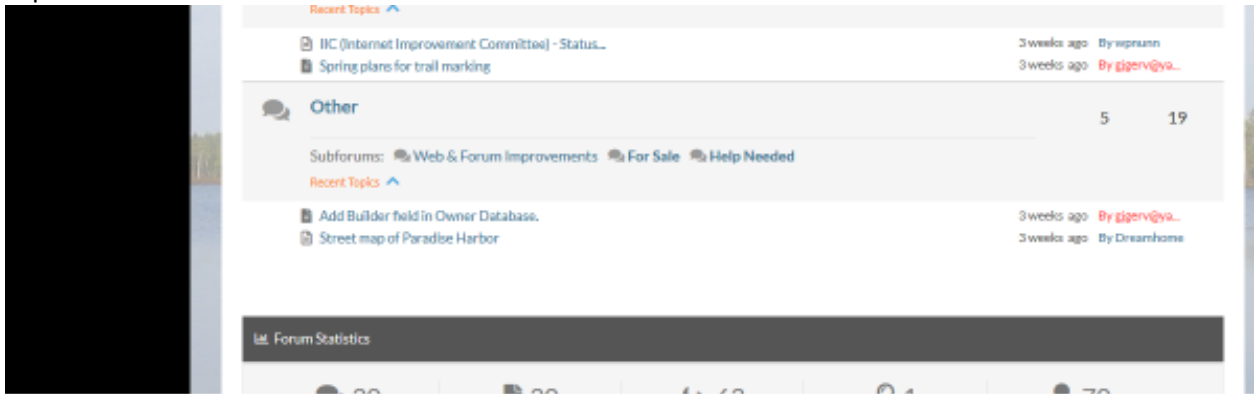

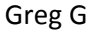